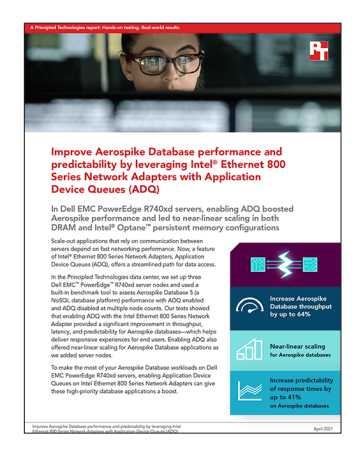

# The science behind the report:

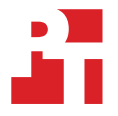

Improve Aerospike Database performance and predictability by leveraging Intel® Ethernet 800 Series Network Adapters with Application Device Queues (ADQ)

This document describes what we tested, how we tested, and what we found. To learn how these facts translate into real-world benefits, read the report Improve Aerospike Database performance and predictability by leveraging Intel<sup>®</sup> Ethernet 800 Series Network Adapters with Application Device Queues (ADQ).

We concluded our hands-on testing on February 26, 2021. During testing, we determined the appropriate hardware and software configurations and applied updates as they became available. The results in this report reflect configurations that we finalized on February 10, 2021 or earlier. Unavoidably, these configurations may not represent the latest versions available when this report appears.

# Our results

To learn more about how we have calculated the wins in this report, go to http://facts.pt/calculating-and-highlighting-wins. Unless we state otherwise, we have followed the rules and principles we outline in that document.

Table 1: Aerospike database read throughput (in transactions per second) and scaling comparison with ADQ enabled and ADQ off (NUMA pinning) for multiple server node and memory configurations. We present the median result of three runs. Higher numbers are better. Source: Principled Technologies.

| Server nodes | Total instances | Clients | Туре        | ADQ status | TPS        | Scaling |
|--------------|-----------------|---------|-------------|------------|------------|---------|
|              |                 |         |             |            |            |         |
| 1            | 2               | 8       | Memory-only | ADQ-on     | 15,051,776 | 1.00    |
| 2            | 4               | 8       | Memory-only | ADQ-on     | 29,169,294 | 1.94    |
| 3            | 6               | 8       | Memory-only | ADQ-on     | 43,217,907 | 2.87    |
| 1            | 2               | 8       | Memory-only | ADQ-off    | 10,254,738 | 1.00    |
| 2            | 4               | 8       | Memory-only | ADQ-off    | 17,971,014 | 1.75    |
| 3            | 6               | 8       | Memory-only | ADQ-off    | 26,219,536 | 2.56    |
| 1            | 2               | 8       | PMem        | ADQ-on     | 13,850,155 | 1.00    |
| 2            | 4               | 8       | PMem        | ADQ-on     | 26,933,812 | 1.94    |
| 3            | 6               | 8       | PMem        | ADQ-on     | 39,671,664 | 2.86    |
| 1            | 2               | 8       | PMem        | ADQ-off    | 9,829,639  | 1.00    |
| 2            | 4               | 8       | PMem        | ADQ-off    | 17,633,166 | 1.79    |
| 3            | 6               | 8       | PMem        | ADQ-off    | 25,952,236 | 2.64    |

|                             |       | Weighted average latency calculations (1 server, DRAM only) |       |        |            |             |            |        |        |        |        |
|-----------------------------|-------|-------------------------------------------------------------|-------|--------|------------|-------------|------------|--------|--------|--------|--------|
|                             |       |                                                             |       | La     | tency thre | sholds in r | nicrosecor | nds    |        |        |        |
|                             | >0us  | >40us                                                       | >80us | >120us | >160us     | >200us      | >240us     | >280us | >320us | >360us | >400us |
| Cumulative                  | 100.0 | 98.2                                                        | 81.8  | 60.0   | 46.7       | 30.0        | 7.3        | 0.4    | 0.0    | 0.0    | 0.0    |
| percentages                 | 100.0 | 100.0                                                       | 99.4  | 86.2   | 70.6       | 55.8        | 38.0       | 23.2   | 13.7   | 7.9    | 3.8    |
| Interval<br>midpoint        | 20    | 60                                                          | 100   | 140    | 180        | 220         | 260        | 300    | 340    | 380    | 420    |
| Percentage of               | 1.8   | 16.3                                                        | 21.9  | 13.3   | 16.7       | 22.6        | 6.9        | 0.3    | 0.0    | 0.0    | 0.0    |
| total samples<br>per bucket | 0.0   | 0.6                                                         | 13.2  | 15.6   | 14.8       | 17.8        | 14.8       | 9.5    | 5.8    | 4.1    | 2.1    |

Table 2: Weighted average latency calculations for one server using DRAM only. Source: Principled Technologies.

|                      |        | Latency thresholds in microseconds |        |        |        |        |        |        |        |        | Weighted                    |
|----------------------|--------|------------------------------------|--------|--------|--------|--------|--------|--------|--------|--------|-----------------------------|
|                      | >440us | >480us                             | >520us | >560us | >600us | >640us | >680us | >720us | >760us | >800us | average latency<br>(P50)    |
| Cumulative           | 0.0    | 0.0                                | 0.0    | 0.0    | 0.0    | 0.0    | 0.0    | 0.0    | 0.0    | 0.0    | 149.9                       |
| percentages          | 1.7    | 0.8                                | 0.3    | 0.1    | 0.1    | 0.0    | 0.0    | 0.0    | 0.0    | 0.0    | 220.6                       |
| Interval<br>midpoint | 460    | 500                                | 540    | 580    | 620    | 660    | 700    | 740    | 780    | 820    | Percent lower<br>weighted   |
| Percentage of        | 0.0    | 0.0                                | 0.0    | 0.0    | 0.0    | 0.0    | 0.0    | 0.0    | 0.0    | 0.0    | average latency<br>with ADQ |
| per bucket           | 1.0    | 0.                                 | 0.2    | 0.1    | 0.1    | 0.0    | 0.0    | 0.0    | 0.0    | 0.0    | 32.0                        |

Table 3: Weighted average latency calculations for one server using Intel Optane PMem. Source: Principled Technologies.

|                             |       | Weighted average latency calculations (1 server, Intel Optane PMem) |       |        |        |        |        |        |        |        |        |
|-----------------------------|-------|---------------------------------------------------------------------|-------|--------|--------|--------|--------|--------|--------|--------|--------|
|                             |       | Latency thresholds in microseconds                                  |       |        |        |        |        |        |        |        |        |
|                             | >0us  | >40us                                                               | >80us | >120us | >160us | >200us | >240us | >280us | >320us | >360us | >400us |
| Cumulative                  | 100.0 | 98.6                                                                | 87.5  | 69.0   | 51.8   | 35.3   | 13.9   | 1.6    | 0.9    | 0.0    | 0.0    |
| percentages                 | 100.0 | 99.2                                                                | 88.9  | 75.0   | 64.6   | 55.6   | 43.9   | 32.3   | 21.9   | 15.8   | 11.2   |
| Interval<br>midpoint        | 20    | 60                                                                  | 100   | 140    | 180    | 220    | 260    | 300    | 340    | 380    | 420    |
| Percentage of               | 1.4   | 11.1                                                                | 18.5  | 17.2   | 16.6   | 21.4   | 12.3   | 1.5    | 0.0    | 0.0    | 0.0    |
| total samples<br>per bucket | 0.8   | 10.3                                                                | 13.9  | 10.4   | 9.0    | 11.7   | 11.6   | 10.4   | 6.1    | 4.7    | 3.9    |

|                       | Latency thresholds in microseconds |        |        |        |        |        |        |        | Weighted |        |                             |  |
|-----------------------|------------------------------------|--------|--------|--------|--------|--------|--------|--------|----------|--------|-----------------------------|--|
|                       | >440us                             | >480us | >520us | >560us | >600us | >640us | >680us | >720us | >760us   | >800us | average latency<br>(P50)    |  |
| Cumulative            | 0.0                                | 0.0    | 0.0    | 0.0    | 0.0    | 0.0    | 0.0    | 0.0    | 0.0      | 0.0    | 163.2                       |  |
| bucket<br>percentages | 7.2                                | 5.0    | 2.7    | 1.5    | 0.8    | 0.0    | 0.0    | 0.0    | 0.0      | 0.0    | 230.3                       |  |
| Interval<br>midpoint  | 460                                | 500    | 540    | 580    | 620    | 660    | 700    | 740    | 780      | 820    | Percent lower<br>weighted   |  |
| Percentage of         | 0.0                                | 0.0    | 0.0    | 0.0    | 0.0    | 0.0    | 0.0    | 0.0    | 0.0      | 0.0    | average latency<br>with ADQ |  |
| per bucket            | 2.2                                | 2.3    | 1.2    | 0.7    | 0.8    | 0.0    | 0.0    | 0.0    | 0.0      | 0.0    | 29.1                        |  |

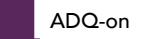

ADQ-off

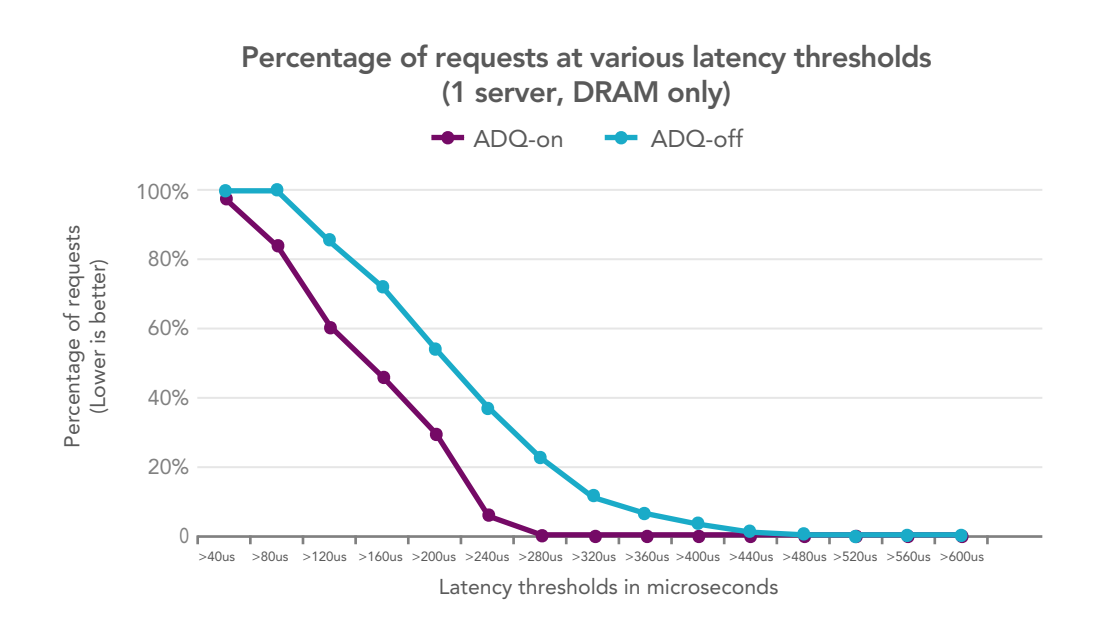

Figure 1: Latency histogram buckets for a single Dell EMC PowerEdge R740xd server node (DRAM only) with Intel Ethernet 800 Series Network Adapters with ADQ on and ADQ off. Source: Principled Technologies.

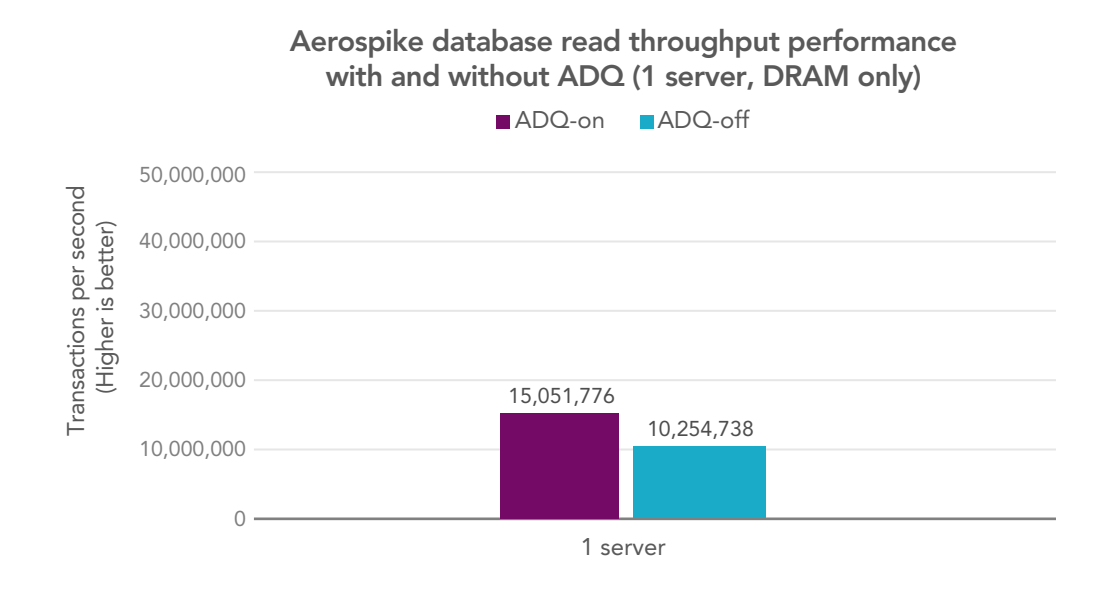

Figure 2: Aerospike database read throughput performance, in transactions per second, for a single Dell EMC PowerEdge R740xd server node (DRAM only) with Intel Ethernet 800 Series Network Adapters with ADQ on and ADQ off. Source: Principled Technologies.

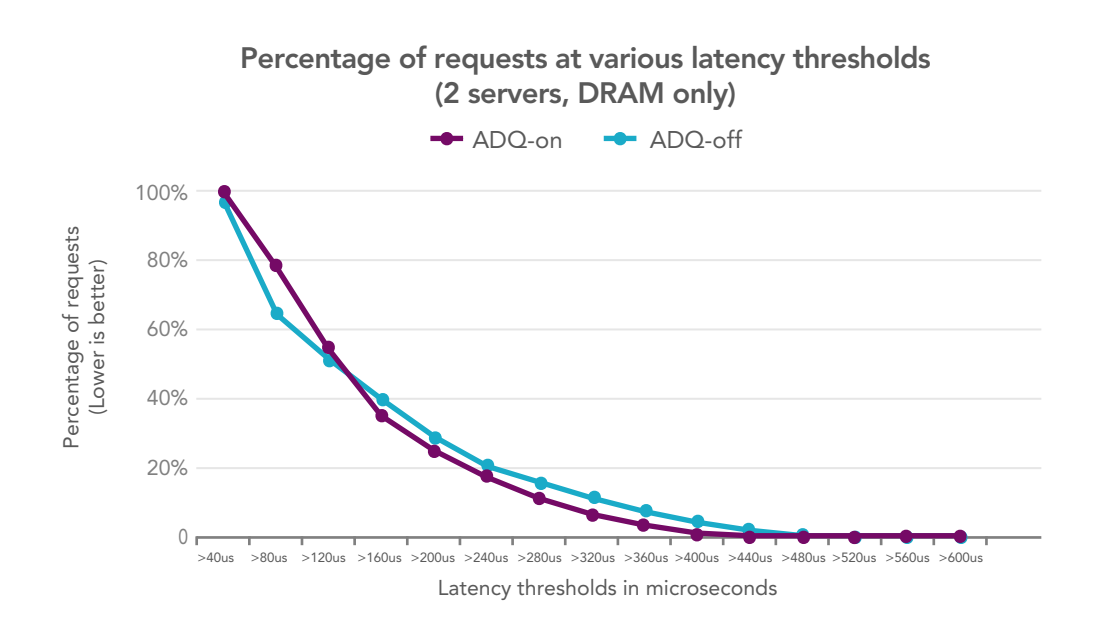

Figure 3: Latency histogram buckets for two Dell EMC PowerEdge R740xd server nodes (DRAM only) with Intel Ethernet 800 Series Network Adapters with ADQ on and ADQ off. Source: Principled Technologies.

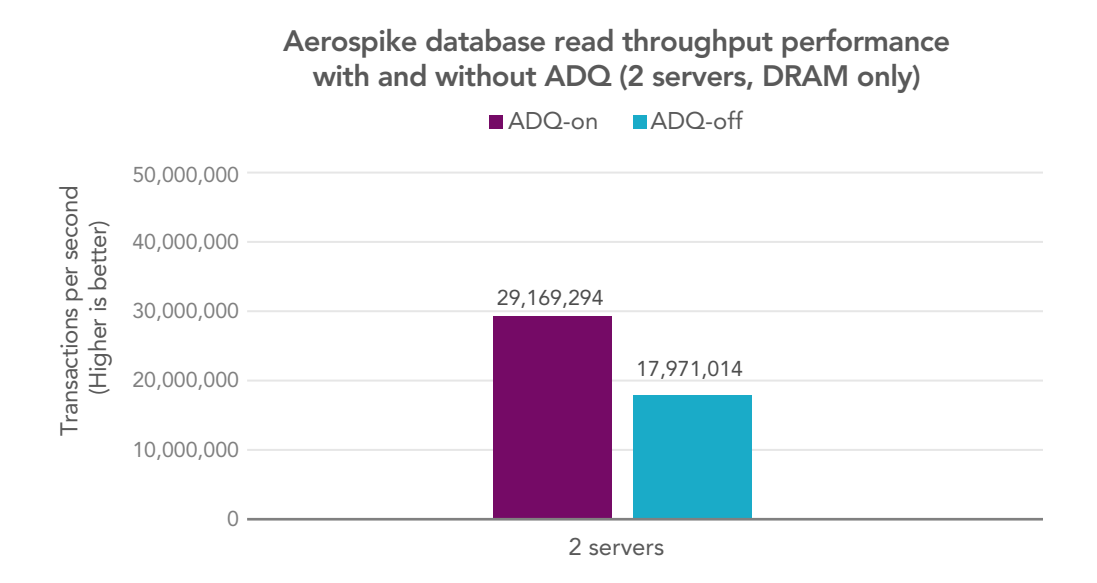

Figure 4: Aerospike database read throughput performance, in transactions per second, for two Dell EMC PowerEdge R740xd server nodes (DRAM only) with Intel Ethernet 800 Series Network Adapters with ADQ on and ADQ off. Source: Principled Technologies.

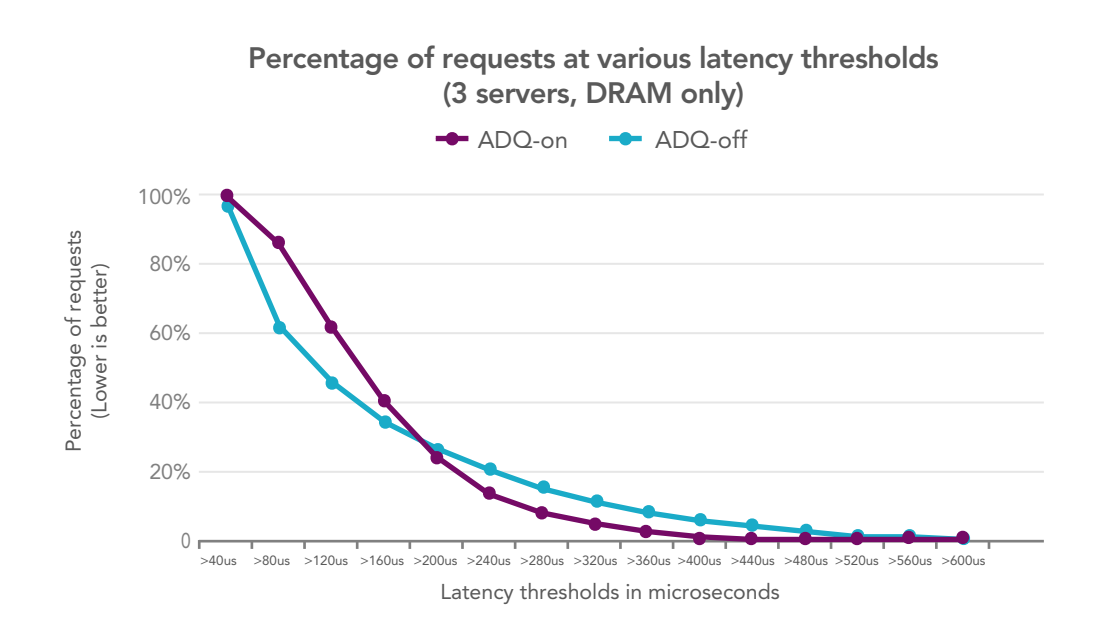

Figure 5: Latency histogram buckets for three Dell EMC PowerEdge R740xd server nodes (DRAM only) with Intel Ethernet 800 Series Network Adapters with ADQ on and ADQ off. Source: Principled Technologies.

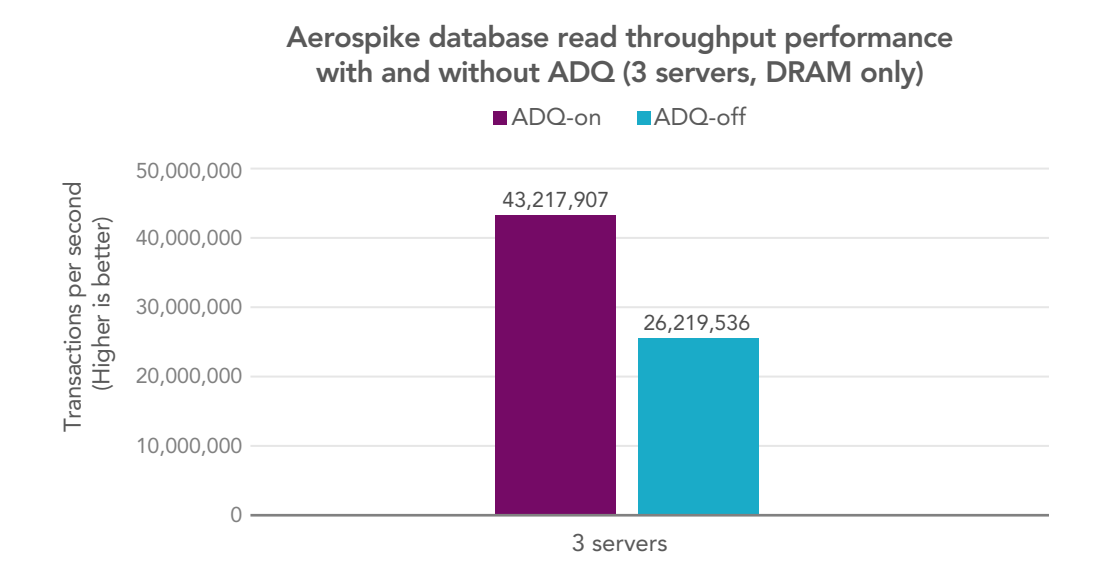

Figure 6: Aerospike database read throughput performance, in transactions per second, for three Dell EMC PowerEdge R740xd server nodes (DRAM only) with Intel Ethernet 800 Series Network Adapters with ADQ on and ADQ off. Source: Principled Technologies.

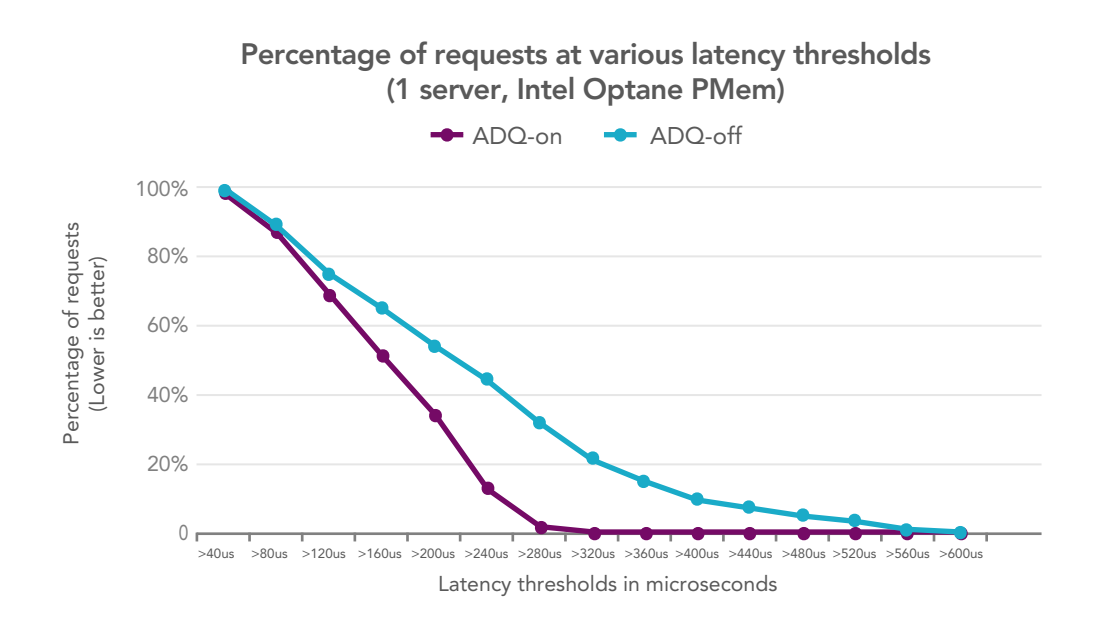

Figure 7: Latency histogram buckets for a single Dell EMC PowerEdge R740xd server node (with Intel Optane PMem) with Intel Ethernet 800 Series Network Adapters with ADQ on and ADQ off. Source: Principled Technologies.

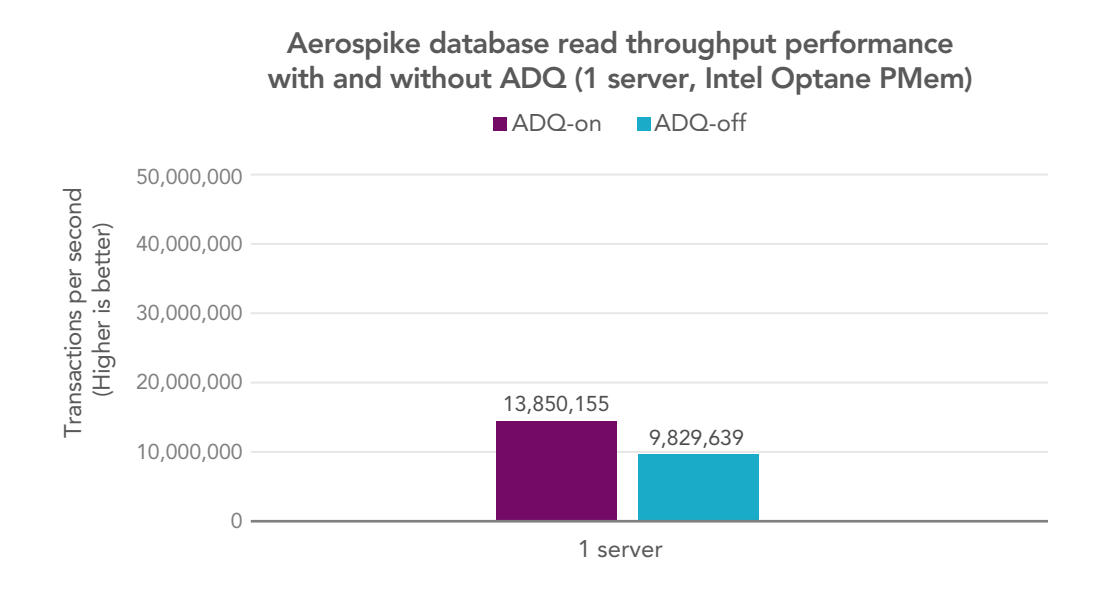

Figure 8: Aerospike database read throughput performance, in transactions per second, for a single Dell EMC PowerEdge R740xd server node (with Intel Optane PMem) with Intel Ethernet 800 Series Network Adapters with ADQ on and ADQ off. Source: Principled Technologies.

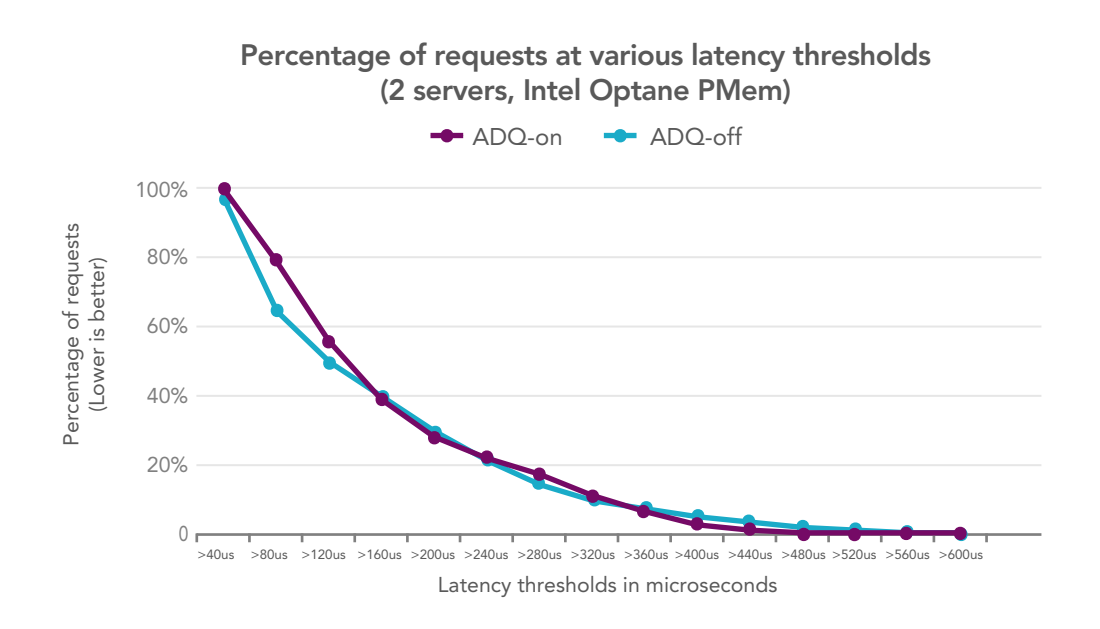

Figure 9: Latency histogram buckets for two Dell EMC PowerEdge R740xd server nodes (with Intel Optane PMem) with Intel Ethernet 800 Series Network Adapters with ADQ on and ADQ off. Source: Principled Technologies.

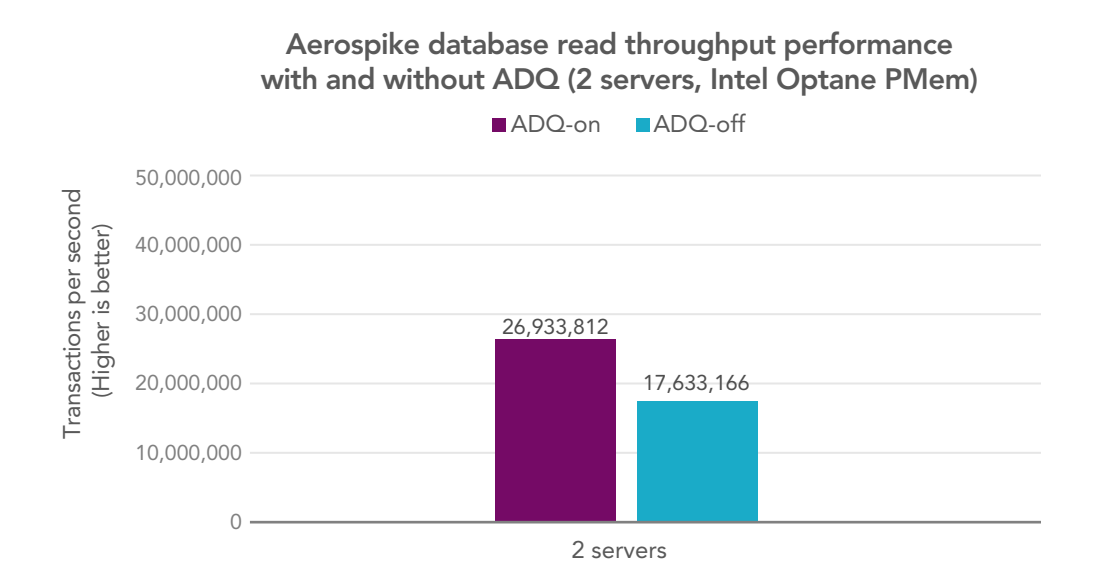

Figure 10: Aerospike database read throughput performance, in transactions per second, for two Dell EMC PowerEdge R740xd server nodes (with Intel Optane PMem) with Intel Ethernet 800 Series Network Adapters with ADQ on and ADQ off. Source: Principled Technologies.

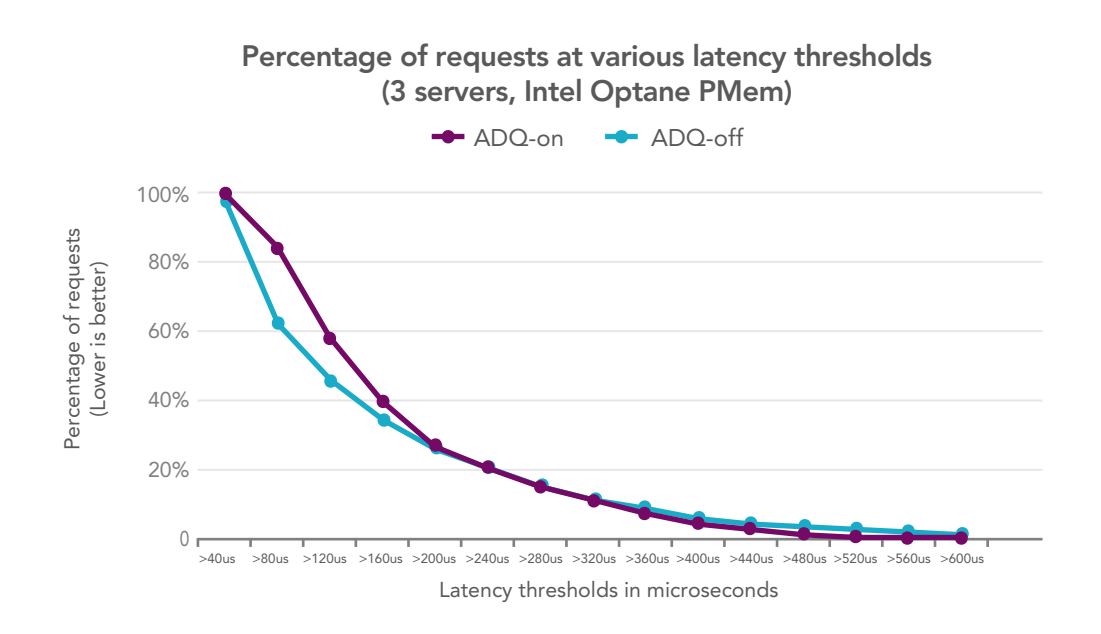

Figure 11: Latency histogram buckets for three Dell EMC PowerEdge R740xd server nodes (with Intel Optane PMem) with Intel Ethernet 800 Series Network Adapters with ADQ on and ADQ off. Source: Principled Technologies.

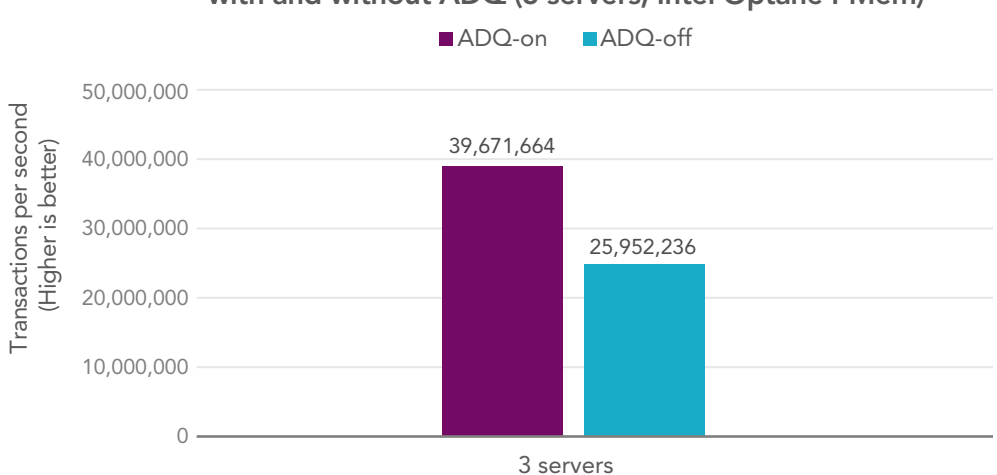

Aerospike database read throughput performance with and without ADQ (3 servers, Intel Optane PMem)

Figure 12: Aerospike database read throughput performance, in transactions per second, for three Dell EMC PowerEdge R740xd server nodes (with Intel Optane PMem) with Intel Ethernet 800 Series Network Adapters with ADQ on and ADQ off. Source: Principled Technologies.

Note that for all ADQ-enabled results, the system(s) provide lower latencies than with ADQ disabled while simultaneously achieving significantly higher throughput—handling up to 64 percent more transactions per second. The latency/predictability numbers are better for ADQ enabled in all configurations, and show the biggest response time predictability improvement for a single node. Subsequent predictability charts (at two and three nodes) show ADQ enabled and ADQ disabled numbers to be closer to each other—but the ADQ-enabled servers handle a particularly high load at this scale and are still able to provide better latency predictability than with ADQ disabled.

# System configuration information

For our client systems we used eight dual-socket white box servers, each with 2<sup>nd</sup> Generation Intel® Xeon® Scalable processors, 384 GB of RAM, and a two-port 25 GbE NIC. Table 2 details our servers under test.

Table 4: Detailed information for our test systems.

| Server configuration information               | 3 x Dell EMC™ PowerEdge™ R740xd         |  |  |  |  |
|------------------------------------------------|-----------------------------------------|--|--|--|--|
| BIOS name and version                          | Dell 2.10.0                             |  |  |  |  |
| Non-default BIOS settings                      | N/A                                     |  |  |  |  |
|                                                | CentOS 8.3                              |  |  |  |  |
| Operating system name and version/build number | Kernel 4.18.0-240.1.1.el8_3.x86_64      |  |  |  |  |
| Date of last OS updates/patches applied        | 1/15/2021                               |  |  |  |  |
| System profile settings                        | Performance                             |  |  |  |  |
| Processor                                      |                                         |  |  |  |  |
| Number of processors                           | 2                                       |  |  |  |  |
| Vendor and model                               | Intel Xeon Gold 6258R                   |  |  |  |  |
| Core count (per processor)                     | 28                                      |  |  |  |  |
| Core frequency (GHz)                           | 2.7                                     |  |  |  |  |
| Stepping                                       | Model 85 Stepping 7                     |  |  |  |  |
| Memory module(s)                               |                                         |  |  |  |  |
| Total memory in system (GB)                    | 384                                     |  |  |  |  |
| Number of memory modules                       | 12                                      |  |  |  |  |
| Vendor and model                               | Samsung® M393A4K40BB1-CRC               |  |  |  |  |
| Size (GB)                                      | 32                                      |  |  |  |  |
| Туре                                           | DDR-4                                   |  |  |  |  |
| Speed (MHz)                                    | 2,400                                   |  |  |  |  |
| Speed running in the server (MHz)              | 2,400                                   |  |  |  |  |
| Persistent memory module(s)                    |                                         |  |  |  |  |
| Total memory in system (GB)                    | 1,536                                   |  |  |  |  |
| Number of memory modules                       | 12                                      |  |  |  |  |
| Vendor and model                               | Intel NMA1XXD128GPS                     |  |  |  |  |
| Size (GB)                                      | 128                                     |  |  |  |  |
| Туре                                           | Intel® Optane™ Persistent Memory (PMem) |  |  |  |  |
| Speed (MHz)                                    | 2,666                                   |  |  |  |  |
| Speed running in the server (MHz)              | 2,400                                   |  |  |  |  |

| Server configuration information               | 3 x Dell EMC™ PowerEdge™ R740xd              |  |  |  |  |  |
|------------------------------------------------|----------------------------------------------|--|--|--|--|--|
| Local storage                                  |                                              |  |  |  |  |  |
| Number of drives                               | 1                                            |  |  |  |  |  |
| Drive vendor and model                         | Intel SSDPE2ME020T4D                         |  |  |  |  |  |
| Drive size (GB)                                | 2,000                                        |  |  |  |  |  |
| Drive information (interface, type)            | NVMe PCIe SSD                                |  |  |  |  |  |
| Network adapter                                |                                              |  |  |  |  |  |
| Vendor and model                               | 2x Intel Ethernet Network Adapter E810-CQDA2 |  |  |  |  |  |
| Number and type of ports                       | 4 total ports (2x dual-port 100GbE)          |  |  |  |  |  |
| Cooling fans                                   |                                              |  |  |  |  |  |
| Vendor and model                               | Nidec® UltraFlo4VXP3-X30                     |  |  |  |  |  |
| Number of cooling fans                         | 6                                            |  |  |  |  |  |
| Power supplies                                 |                                              |  |  |  |  |  |
| Vendor and model                               | Dell 0PJMDN                                  |  |  |  |  |  |
| Number of power supplies                       | 2                                            |  |  |  |  |  |
| Wattage of each (W)                            | 750                                          |  |  |  |  |  |
| Aerospike C Benchmark configuration parameters |                                              |  |  |  |  |  |
| MTU                                            | 1500                                         |  |  |  |  |  |
| Object specification                           | String of length: 32                         |  |  |  |  |  |
| Workload                                       | 100% Random read                             |  |  |  |  |  |

# How we tested

## **Changing BIOS System Profile to Performance**

- 1. Power on each server.
- 2. Enter BIOS, and change the System Profile to Performance.
- 3. Repeat for other servers.

# Installing CentOS Linux 8.3

On each server, boot to the CentOS Linux 8.3 installation media using the CentOS-8.3.2011-x86\_64-boot.iso image.

- 1. Select Install CentOS Linux 8.
- 2. Choose English, and click Continue.
- 3. Under Installation Destination, select the desired disk to install the OS.
- 4. Under Storage Configuration, select Custom, and click Done.
- 5. Select Click here to create them automatically.
- 6. If it exists, remove the /home partition.
- 7. Expand the swap partition to 4GB.
- 8. Assign all remaining free space to the / partition.
- 9. Click Done.
- 10. Click Accept Changes.
- 11. Select Network & Hostname.
- 12. Enter the desired hostname for the system.
- 13. Turn on the desired network ports, and click Configure.
- 14. On the General tab, select Connect automatically with priority.
- 15. On the IPv4 Settings tab, choose the drop-down named Method, and select Manual.
- 16. Under Addresses, click Add, and enter the desired static IP information for the server.
- 17. Enter the desired DNS information.
- 18. Click Save, and click Done.
- 19. Select Date & Time, and ensure the correct date, time, and time zone are set.
- 20. Click the cog next to the Network Time On/Off switch to add your NTP server.
- 21. Add the IP address of your NTP server, and click +.
- 22. Uncheck all other NTP servers.
- 23. Click OK.
- 24. Click Done.
- 25. Click Software Selection
- 26. Choose the Base Environment of Minimal Install.
- 27. Click Done.
- 28. Click Begin Installation.
- 29. Select Root Password.
- 30. Enter the desired root password, and click Done.
- 31. When the installation completes, select Reboot to restart the server.
- 32. Repeat for other servers.

# Configuring firewall and passwordless SSH

On each server, log onto the server as root.

1. Disable the firewall and SELinux by typing the following commands:

```
setenforce 0
sed -i 's/SELINUX=.*/SELINUX=disabled/' /etc/selinux/config
systemctl disable --now firewalld
```

2. On the first server, configure passwordless SSH:

```
rm -rf ~/.ssh
mkdir -p ~/.ssh
chmod 700 ~/.ssh
cd ~/.ssh
# Hit Enter for any prompts
ssh-keygen -t rsa -q
```

```
cp id_rsa.pub authorized_keys
echo "StrictHostKeyChecking=no" > config
echo > known_hosts
cp -rp ~/.ssh ~/clean_ssh
cd ~/clean ssh
```

3. Copy to other hosts:

```
scp -rp ~/clean_ssh remotehost:~/.ssh
```

4. Install the EPEL Repository by typing the following into a terminal window:

dnf install -y epel-release

5. Update the host:

dnf update -y

- 6. Reboot the host.
- 7. After reboot, install tools:

dnf install -y wget vim tar zip unzip numactl sysstat nmon ksh pciutils ipmitool smartmontools

## Installing software, NIC driver, and NIC firmware

1. Install the development tools software by Issuing the following commands:

dnf groupinstall -y "Development Tools" dnf install -y kernel-modules-extra elfutils-libelf-devel iproute-tc libcgroup libcgroup-tools

- 2. Download ice-1.2.1.tar.gz from the Intel website.
- 3. Extract the contents of the file to both the servers under test and the client machines.

```
tar -xf ice-1.2.1.tar.gz
cd ice-1.2.1/src/
```

- 4. On the server under test, build and install the driver with ADQ support enabled by issuing the following command: make -j\$(nproc) CFLAGS EXTRA="-DADQ PERF -DADQ PERF COUNTERS" install
- On the client systems, build and install the driver with default settings by issuing the following command: make -j\$(nproc) install
- 6. Reload the driver by issuing the following command:

```
modinfo ice
modprobe -r ice
modprobe ice
```

7. Update the NIC firmware on the servers containing the E810 NICs by issuing the following commands:

```
cd NVMUpdatePackage/E810/
tar -xf E810_NVMUpdatePackage_v2_22_Linux.tar.gz
cd E810/Linux_x64/
./nvmupdate64e -u -l -o update.xml -b -c nvmupdate.cfg -rd
reboot
```

### Configuring networking on each server under test

1. Add two lines to the bottom of /etc/iproute2/rt\_tables:

```
cat <<EOF >>/etc/iproute2/rt_tables
100 t1
101 t2
EOF
```

2. Use the following script as a guide to assign IP addresses to NICs and configure routes:

```
# Assign IP addresses on interfaces.
# For our servers, these interfaces are:
enslf0 and
ens8f0
IPNUM PREFIX=1 # 1 = server1, 2 = server2, etc...
IFNAME=ens1f0
IPNUM=${IPNUM PREFIX}1
echo "net.ipv4.conf.${IFNAME}.arp ignore=1" >> /etc/sysctl.conf
echo "net.ipv4.conf.${IFNAME}.arp announce=2" >> /etc/sysctl.conf
nmcli connection delete ${IFNAME}
nmcli connection add type ethernet con-name ${IFNAME} ifname ${IFNAME} ipv4.method manual ipv4.
addresses 192.168.40.${IPNUM}/24 ipv4.routes "192.168.40.0/24 src=192.168.40.${IPNUM} table=100"
ipv4.routing-rules "priority 100 from 192.168.40.${IPNUM} table 100"
IFNAME=ens8f0
IPNUM=${IPNUM PREFIX}2
echo "net.ipv4.conf.${IFNAME}.arp ignore=1" >> /etc/sysctl.conf
echo "net.ipv4.conf.${IFNAME}.arp announce=2" >> /etc/sysctl.conf
nmcli connection delete ${IFNAME}
nmcli connection add type ethernet con-name ${IFNAME} ifname ${IFNAME} ipv4.method manual ipv4.
addresses 192.168.40.${IPNUM}/24 ipv4.routes "192.168.40.0/24 src=192.168.40.${IPNUM} table=101"
ipv4.routing-rules "priority 101 from 192.168.40.${IPNUM} table 101"
# Finish setting up routing with multiple NICs on same subnet
sysctl -p
sysctl -a | grep arp
ip -s -s neigh flush all
echo "** Routes **"
ip route show
echo "** Rules **"
ip rule show
echo "** Tables **"
ip route show table t1
```

## Configuring networking on clients

ip route show table t2

1. Use the following script as a guide to assign IP addresses to NICs and configure routes:

```
IPNUM_PREFIX=1 # 1 = client1, 2 = client2, etc...
IFNAME=ens786f0
nmcli connection delete ${IFNAME}
nmcli connection add type ethernet con-name ${IFNAME} ifname ${IFNAME} ipv4.method manual ipv4.
addresses 192.168.40.$((IPNUM_PREFIX+100))/24
reboot
```

## Installing Aerospike, creating working directories, and assigning licenses

1. Install Aerospike on each server by issuing the following commands:

```
dnf install -y python3
mkdir aerospike
cd aerospike
wget -0 aerospike.tgz 'https://www.aerospike.com/enterprise/download/server/latest/artifact/el8'
tar -xvf aerospike.tgz
cd aerospike-server-enterprise-*-el8
sudo ./asinstall
```

#### 2. Create working directories:

```
rm -rf /opt/aerospike-inst1
rm -rf /opt/aerospike-inst2
mkdir -p /opt/aerospike-inst1
mkdir -p /opt/aerospike-inst2
cp -rfp /opt/aerospike/* /opt/aerospike-inst1/
cp -rfp /opt/aerospike/* /opt/aerospike-inst2/
cp /etc/aerospike/aerospike.conf aerospike1.conf
cp /etc/aerospike/aerospike.conf aerospike2.conf
```

3. Install the Aerospike license as needed.

## Configuring Intel Optane PMem (PMem configurations only)

We configured PMem on only a subset of our tests. For those sections of testing, we configured PMem by creating a namespace in fsdax mode, built an XFS filesystem, then mounted the PMem volumes. We did this on each of the three servers under test.

1. List the regions to confirm parameters:

```
ndctl list --regions
```

#### Example output:

```
[
  {
    "dev":"region1",
   "size":811748818944,
   "available size":811748818944,
    "max available extent":811748818944,
    "type":"pmem",
    "iset id":-8672667031271953204,
    "persistence domain": "memory controller"
  },
  {
    "dev":"region0",
   "size":811748818944,
   "available size":811748818944,
    "max available extent":811748818944,
   "type":"pmem",
    "iset id":-500885507041579828,
    "persistence domain": "memory controller"
  }
]
```

#### 2. Create the namespaces:

ndctl create-namespace --mode=fsdax --region=region0
ndctl create-namespace --mode=fsdax --region=region1

#### Example output:

```
{
  "dev":"namespace0.0",
  "mode":"fsdax",
  "map":"dev",
  "size":"744.19 GiB (799.06 GB)",
  "uuid":"799a5566-4a74-4ba7-9c17-b4b541359c02",
  "sector_size":512,
  "align":2097152,
  "blockdev":"pmem0"
}
```

3. Build the filesystem on each pmem device:

mkfs.xfs -m reflink=0 -d su=2m,sw=1 /dev/pmem0
mkfs.xfs -m reflink=0 -d su=2m,sw=1 /dev/pmem1

4. Mount the filesystems:

```
mkdir -p /mnt/pmem0
mkdir -p /mnt/pmem1
echo "$(blkid /dev/pmem0 | cut -d' ' -f2) /mnt/pmem0 xfs dax 0 0" >> /etc/fstab
echo "$(blkid /dev/pmem1 | cut -d' ' -f2) /mnt/pmem1 xfs dax 0 0" >> /etc/fstab
mount -v /mnt/pmem0
mount -v /mnt/pmem1
```

# Configuring the benchmark

To configure the benchmark tool, we followed the procedure below. We applied a patch to the available code to expose microsecond latencies, called asd-client-bench\_v5.1.0\_usecfloatlatency.patch below.

1. Install and configure the benchmark tool and patch by issuing the following commands:

```
dnf install -y openssl-devel libev-devel
git clone --branch 5.1.0 https://github.com/aerospike/aerospike-client-c
cd aerospike-client-c/
git apply asd-client-bench_v5.1.0_usecfloatlatency.patch
git submodule update --init
make EVENT_LIB=libev
export LD_LIBRARY_PATH=$LD_LIBRARY_PATH:/usr/local/lib
cd benchmarks
make EVENT_LIB=libev
cd target
cp -p benchmarks ~/asd-bench
```

2. Copy the compiled asd-bench tool to the /root folder of each client.

## Initializing the database and example test run

1. Install and configure the benchmark tool and patch by issuing the following commands:

```
# Example database init
./benchmarks -h 192.168.40.11 -k 10000000 -o S:32 -w I -a -c 168 -W 28 --latency 10,2,us
# When using replication, tell it not to wait for commit all
./asd-bench -h 192.168.40.11:3000 -k 100000000 -o S:32 -w I -a -c 168 -W 28 --latency 10,2,u -M
master
```

2. Use the following as a guide to run the tests:

```
./asd-bench -h 192.168.40.11 -k 100000000 -o S:32 -w RU,100 -a -c 142 -W 12 --latency 16,4
```

# Scripts and configuration files

## aerospike1.conf

```
# aerospike1.conf : Aerospike configuration file for instance 1
#
service {
   run-as-daemon false
   work-directory /opt/aerospike-inst1
   paxos-single-replica-limit 1 # Number of nodes where the replica count is automatically reduced
to 1.
   proto-fd-max 15000
   auto-pin adq # adq or numa
   #node-id-interface ens1f0
   microsecond-histograms true
   ticker-interval 1
}
logging {
   file /var/log/aerospike1.log {
          context any info
   }
   console {
          context any info
    }
}
mod-lua {
   user-path /opt/aerospike-inst1/usr/udf/lua
}
network {
   service {
          address enslf0
           port 3000
           access-address ens1f0
    }
   heartbeat {
          address enslf0
          mode mesh
          port 3010
           mesh-seed-address-port 192.168.40.11 3010
           mesh-seed-address-port 192.168.40.12 4010
           mesh-seed-address-port 192.168.40.21 3010
           mesh-seed-address-port 192.168.40.22 4010
           mesh-seed-address-port 192.168.40.31 3010
           mesh-seed-address-port 192.168.40.32 4010
           interval 150
           timeout 10
   }
   fabric {
           address enslf0
           port 3011
    }
   info {
           address enslf0
           port 3012
    }
}
namespace test {
```

```
replication-factor 2
   memory-size 128G
   default-ttl 0 # 30 days, use 0 to never expire/evict.
   nsup-period 86400
    #enable-benchmarks-read true
   storage-engine memory
#
   storage-engine pmem {
#
          file /mnt/pmem0/data000
#
          file /mnt/pmem0/data001
#
           file /mnt/pmem0/data002
#
           file /mnt/pmem0/data003
           filesize 128G
#
#
   }
```

## aerospike2.conf

```
# aerospike2.conf : Aerospike configuration file for instance 2
#
service {
   run-as-daemon false
   work-directory /opt/aerospike-inst2
   paxos-single-replica-limit 1 # Number of nodes where the replica count is automatically reduced
to 1.
   proto-fd-max 15000
   auto-pin adq # adq or numa
   #node-id-interface ens8f0
   microsecond-histograms true
   ticker-interval 1
}
logging {
   file /var/log/aerospike2.log {
          context any info
   }
   console {
          context any info
    }
}
mod-lua {
   user-path /opt/aerospike-inst2/usr/udf/lua
}
network {
   service {
          address ens8f0
           port 4000
           access-address ens8f0
    }
   heartbeat {
           address ens8f0
           mode mesh
           port 4010
           mesh-seed-address-port 192.168.40.11 3010
           mesh-seed-address-port 192.168.40.12 4010
           mesh-seed-address-port 192.168.40.21 3010
           mesh-seed-address-port 192.168.40.22 4010
           mesh-seed-address-port 192.168.40.31 3010
           mesh-seed-address-port 192.168.40.32 4010
           interval 150
           timeout 10
    }
```

```
fabric {
               address ens8f0
               port 4011
       }
       info {
               address ens8f0
              port 4012
       }
    }
   namespace test {
       replication-factor 2
       memory-size 128G
       default-ttl 0 # 30 days, use 0 to never expire/evict.
       nsup-period 86400
       #enable-benchmarks-read true
       storage-engine memory
    #
       storage-engine pmem {
   #
              file /mnt/pmem1/data100
              file /mnt/pmem1/data101
   #
             file /mnt/pmem1/data102
    #
    #
              file /mnt/pmem1/data103
              filesize 128G
    #
       }
    #
systune.sh
   #!/bin/bash
    # systume.sh : master ADQ configuration
   CHK () {
   "$@"
   if [ $? -ne 0 ]; then
   echo "Error with ${1}, stopping now!" >&2
   exit 1
   fi
   }
   service firewalld stop
```

```
systemctl mask firewalld
tuned-adm profile throughput-performance
cat /etc/tuned/active_profile
cat /etc/tuned/profile_mode
x86_energy_perf_policy performance
CHK sysctl -w net.core.somaxconn=4096
```

```
CHK sysctl -w net.core.netdev_max_backlog=8192

CHK sysctl -w net.core.rmem_max=16777216

CHK sysctl -w net.core.wmem_max=16777216

CHK sysctl -w net.ipv4.tcp_max_syn_backlog=16384

CHK sysctl -w net.ipv4.tcp_mem="764688 1019584 16777216"

CHK sysctl -w net.ipv4.tcp_rmem="8192 87380 16777216"

CHK sysctl -w net.ipv4.tcp_wmem="8192 65536 16777216"
```

```
ulimit -n 4096
```

## setup-adq.sh

```
#!/bin/bash
# setup-adq.sh : master ADQ configuration
# References for further reading:
# * Ethernet Flow Director
# * Link Layer Discovery Protocol
# * Busy Polling
# * tc(8) Linux man page
# * MQPRIO(8) Linux man page
# * tc-flower(8) Linux man page
# * irqbalance(1) Linux man page
# * Adaptive Interrupt Moderation
# Input parameters (and defaults if not specified)
iface=${1:-eth2} # NIC to be configured
queues = \{2: -56\}
                         # Should be the number of vCPUs
port=${3:-3000}
                         # Aerospike server service port
                         # rx-usecs value or "on" (for Adaptive Interrupt Moderation)
rx=${4:-0}
                         # tx-usecs value or "on" (for Adaptive Interrupt Moderation)
tx=${5:-500}
bp=${6:-50000}
                          # busy polling interval in microseconds
loadit=${7:-0}
                          # load ice driver
pathtoiproute2="/usr" # replacement for ifconfig & route commands
if [ $loadit -eq 1 ]; then
   echo "Loading driver"
   modprobe -vr ice # Remove Intel 'ice' kernel module (incompatible with ADQ)
   sleep 2
   modprobe -v ice # Verify removed
   ifup ${iface} # Bring up NIC
fi
# Extract IP address of NIC
addr=$(ip -f inet -o addr show dev $iface|cut -d\ -f7|cut -d/ -f1)
echo $addr
# Some commands fail silently, so it is imperative to explicitly check
# exit status by running them with this script rather than directly.
CHK () {
   "$0"
   if [ $? -ne 0 ]; then
           echo "Error with ${1}, stopping now!" >&2
           exit 1
   fi
}
# -set-priv-flags is a mechanism for ethtool to pass vendor-specific
# configuration to a NIC. As a corollary, such private flags will only
# be effective with specific NICs (not only vendor-specific, but also
# within a model family).
# Enable the Intel Ethernet Flow Director. This is a mechanism for
# directing ethernet packets to the same CPU core as the consuming
# application. It is a prerequisite for ADQ.
CHK ethtool --set-priv-flags $iface channel-inline-flow-director on
# Disable processing of LLDP packets by the NIC firmware. Link Layer
# Discovery Protocol implements the IEEE 802.1AB standard: it is used by
# NICs to advertise link layer identity and capabilities. It can
# interfere with ADQ, which is why it is disabled.
CHK ethtool --set-priv-flags $iface fw-lldp-agent off
# Enable hardware-based network traffic classification (TC). Linux has
```

```
# a software-based traffic classifier; with ADQ, the 800-series NICs
# take over this function.
CHK ethtool --offload $iface hw-tc-offload on
# Enable busy polling. This reduces interrupts by having socket code
# poll receive queue of the NIC. Under high-traffic situations this
# is much more performant than depending on interrupts to process
# incoming packets.
CHK sysctl -w net.core.busy_poll=$bp
# Add a queueing discipline (mqprio) to the root of the filter chain
# of the specified NIC ($iface). The maprio discipline supports
# multi-queue hardware QoS, and maps packets to device queues of the
# NIC according to the parameters at the end of the command. In this
# instance, are 2 traffic classes defined (num tc), with priorities 0
# and 1 (map). The first two queues (200) are in traffic class 0, and
# by default queues 2-57 ($queues@2) are in traffic class 1. This
# function is supported in hardware by the NIC (hw), channel mode
# (channel) is enabled. The traffic classes are used in the filter
# command below.
CHK ${pathtoiproute2}/sbin/tc qdisc add dev $iface root mqprio num tc 2 map 0 1 queues 200 $queues02
hw 1 mode channel
# Add the ingress queuing discipline to handle incoming packets to the
# specified NIC ($iface).
CHK ${pathtoiproute2}/sbin/tc qdisc add dev $iface ingress
# Due to timing issues, applying TC filters immediately after the tc
# qdisc add command might result in the filters not being offloaded in
# hardware. An error in dmesg is logged if the filter fails to add
# properly. It is recommended to wait five seconds after tc qdisc add
# before adding TC filters.
sleep 5
# Add a flow-based filter (flower) to classify incoming traffic to the
# specified NIC ($iface). The filter is attached to the ingress queue
# discipline (indicated by the reserved handle ffff:0). The filter
# handles TCP/IP (protocol; ip_proto) packets in traffic class (prio)
# 1, whose destination IP (dst ip) is $addr on port (dst port, the
# service port of the Aerospike server). The packets are passed on to
# the hardware traffic class 1 (hw tc), and are processed by the NIC
# (skip_sw).
CHK ${pathtoiproute2}/sbin/tc filter add dev $iface protocol ip parent ffff: prio 1 flower dst_ip
$addr/32 ip proto tcp dst port $port skip sw hw tc 1
# Disable adaptive interrupt moderation for both incoming and outgoing
# packets. This is enabled by default, and it interferes with ADQ
# busy polling. rx-usecs is the minimum time to wait before raising
# an interrupt after a packet has been received. If 0, rx-frames is
# used. tx-usecs is the time to wait before raising a TX interrupt
# after a packet has been sent.
[ "$rx" != "on" ] && ethtool --coalesce $iface adaptive-rx off rx-usecs $rx
[ "$tx" != "on" ] && ethtool --coalesce $iface adaptive-tx off tx-usecs $tx
# Stop the irqbalance daemon. This daemon attempts to distribute
# interrupt requests evenly across CPU cores. It interferes with the
# ADQ mechanism.
systemctl stop irqbalance
# Affinitize NIC interrupts to cores + Set XPS (Transmit Packet Steering) maps (-x)
CHK ./set irq affinity -x local $iface
# Affinitize XPS queues
CHK ./set xps rxqs $iface
```

```
# Display post-configuration data for review
ethtool --show-channels $iface
ethtool --show-coalesce $iface
ethtool --show-ring $iface
ethtool --show-priv-flags $iface
```

## asd-startup.sh

```
#!/bin/bash
# asd-startup.sh : Affinitize interrupts to cores
ulimit -n 100000
# modify as needed
server1="asd --config-file ./aerospike1.conf --foreground --instance 0"
server2="asd --config-file ./aerospike2.conf --foreground --instance 1"
# create & set cgroup
cgdelete -g net prio:asd
```

cgcreate -g net\_prio:asd cgset -r net\_prio.ifpriomap="ens1f0 1" asd cgset -r net\_prio.ifpriomap="ens8f0 1" asd

```
# start server in the foreground
cgexec -g net_prio:asd --sticky numactl --cpunodebind=netdev:ens1f0 --membind=netdev:ens1f0 $server1
&> $(hostname -s)_aerospike1.log &
cgexec -g net_prio:asd --sticky numactl --cpunodebind=netdev:ens8f0 --membind=netdev:ens8f0 $server2
&> $(hostname -s)_aerospike2.log &
```

### asd-startup-numa.sh

```
#!/bin/bash
#
# asd-startup.sh : Affinitize interrupts to cores
ulimit -n 100000
# modify as needed
server1="asd --config-file ./aerospikel.conf --foreground --instance 0"
server2="asd --config-file ./aerospike2.conf --foreground --instance 1"
cgdelete -g net_prio:asd
numactl --cpunodebind=netdev:ens1f0 --membind=netdev:ens1f0 $server1 &> $(hostname -s)_aerospike1.log
a
numactl --cpunodebind=netdev:ens8f0 --membind=netdev:ens8f0 $server2 &> $(hostname -s)_aerospike2.log
a
```

#### run\_test.sh

```
#!/bin/bash
TIMESTAMP=$(date '+%Y%m%d %H%M%S')
TARGET HOSTS="192.168.40.11:3000"
SERVERS="$(echo server{1..3})"
#CLIENT INSTANCES=${2:-1}
CLIENT INSTANCES='expr $(echo $SERVERS | wc -w) \* 2'
AUTOPIN=adq
#AUTOPIN=numa
WARMUP=10
RUNTIME=20
STEP=1 # seconds
TOTALTIME=$((WARMUP+RUNTIME))
SAMPLES TOTAL=$((TOTALTIME/STEP+5))
STARTKEY=0
KEYS=1000000 # 1M
#KEYS=10000000 # 10M
#KEYS=100000000 # 100M
#KEYS=100000000 # 1B
CLIENTS="$(echo client{7..14})"
BENCHMARK=asd-bench
CLIENT CMD="./asd-bench -h ${TARGET HOSTS} -k ${KEYS} -o S:32 -w RU,100 -a -c 142 -W 12 --latency
21,4"
DB INIT CMD="./asd-bench -h ${TARGET HOSTS} -k ${KEYS} -o S:32 -w I -a -c 100 -W 10 -M master
--maxRetries 10 -T 10000"
RESULTS DIR=results/${BENCHMARK} ${1} S$(echo $SERVERS | wc -w)-I2 C$(echo $CLIENTS | wc -w)-
I${CLIENT INSTANCES}_$((KEYS/1000000))M_${TIMESTAMP}
echo "RESULTS DIRECTORY: ${RESULTS DIR}"
mkdir -p ${RESULTS DIR}
echo "Preparing..."
sed -i "s/auto-pin.*/auto-pin ${AUTOPIN}/" server_files/aerospike*.conf
for CLIENT in ${CLIENTS};
do
 scp -p client files/* ${CLIENT}:
 ssh $CLIENT "pkill ${BENCHMARK} ; pkill nmon ; ./systune.sh ; sleep $STEP ; systemctl stop
irqbalance ; ./set irq affinity -x local ens786f0 ; sleep $STEP ; rm -f result ${CLIENT}* ; rm -f
${CLIENT}.nmon ; sync" &
done
for SERVER in ${SERVERS};
do
 scp -p server_files/* ${SERVER}:
done
wait
for SERVER in ${SERVERS};
do
 # Memory-only / ADQ-on:
  #ssh $SERVER "pkill nmon ; pkill asd ; sleep $STEP ; rm -f server* aerospike*.log ; rm -f
${SERVER}.nmon; ./systume.sh; ./setup-adq.sh ens1f0 54 3000 0 500 50000 1; ./setup-adq.sh ens8f0
54 4000 0 500 50000 0 ; sleep 3 ; ./asd-startup.sh; sleep $STEP ; " &
  # Memory-only / ADQ-off:
  ssh $SERVER "pkill nmon ; pkill asd ; sleep $STEP ; rm -f server*_aerospike*.log ; rm -f ${SERVER}.
nmon ; ./systune.sh ; sysctl -w net.core.busy poll=0 ; modprobe -r ice ; modprobe ice ; systemctl
```

```
stop irqbalance ; ./set_irq_affinity -x local ens1f0 ; ./set_irq_affinity -x local ens8f0 ; ifup ens1f0
; ifup ens8f0 ; ./asd-startup-numa.sh; sleep $STEP ; " &
  # PMEM / ADQ-on:
  #ssh $SERVER "pkill nmon ; pkill asd ; sleep $STEP ; rm -f /mnt/pmem*/* ; rm -f server* aerospike*.
log ; rm -f ${SERVER}.nmon ; ./systune.sh ; ./setup-adq.sh ens1f0 54 3000 0 500 50000 1 ; ./setup-
adq.sh ens8f0 54 4000 0 500 50000 0 ; sleep 3 ; ./asd-startup.sh; sleep $STEP ; " &
  # PMEM / ADQ-off:
 #ssh $SERVER "pkill nmon ; pkill asd ; sleep $STEP ; rm -f /mnt/pmem*/* ; rm -f server* aerospike*.
log ; rm -f ${SERVER}.nmon ; ./systume.sh ; sysctl -w net.core.busy poll=0 ; modprobe -r ice ;
modprobe ice ; systemctl stop irqbalance ; ./set irq affinity -x local enslf0 ; ./set irq affinity -x
local ens8f0 ; ifup ens1f0 ; ifup ens8f0 ; ./asd-startup-numa.sh; sleep $STEP ; " &
done
wait
sleep 5
for CLIENT in ${CLIENTS};
do
 ssh $CLIENT "$DB INIT CMD"
 break
done
sleep 3
echo "Running for $TOTALTIME seconds..."
for SERVER in ${SERVERS};
do
 ssh $SERVER "nmon -F ${SERVER}.nmon -s${STEP} -c$((SAMPLES TOTAL)) -J -t" &
done
for CLIENT in ${CLIENTS};
do
  ssh ${CLIENT} "nmon -F ${CLIENT}.nmon -s${STEP} -c$((SAMPLES TOTAL)) -J -t" &
  for CLIENT_INSTANCE in 'seq 1 ${CLIENT_INSTANCES}';
 do
   ssh $CLIENT "${CLIENT CMD} 1> result ${CLIENT}-${CLIENT INSTANCE}.out 2> result ${CLIENT}-
${CLIENT INSTANCE}.err" &
   if ["$CLIENT" == "client5" ]; then
     break
   fi
  done
done
sleep ${TOTALTIME}
for CLIENT in ${CLIENTS};
do
 ssh $CLIENT "pkill ${BENCHMARK} ; pkill nmon" &
done
for SERVER in ${SERVERS};
do
 ssh $SERVER "pkill asd ; pkill nmon" &
done
wait
sleep $STEP
for CLIENT in ${CLIENTS};
do
 scp $CLIENT:result ${CLIENT}* ${RESULTS DIR}/
 scp $CLIENT:${CLIENT}.nmon ${RESULTS DIR}/
done
for SERVER in ${SERVERS};
do
```

```
scp $SERVER:server*_aerospike*.log ${RESULTS_DIR}/
     scp $SERVER:${SERVER}.nmon ${RESULTS DIR}/
   done
   wait
   find ${RESULTS_DIR}/ -size 0 -delete
   echo "Client Errors:"
   tail ${RESULTS DIR}/result *.err 2> /dev/null
   grep ERROR ${RESULTS_DIR}/result_*.out 2> /dev/null
   echo
   cp -fvp ${0} ${RESULTS DIR}/
   cp -rvp client files ${RESULTS DIR}/
   cp -rvp server files ${RESULTS DIR}/
   echo -en "${RESULTS DIR}\t" >> results.txt
   ./parse results.sh ${RESULTS DIR} ${RUNTIME} | tail -n 1 | tee -a results.txt
   cp -fvp parse results.sh ${RESULTS DIR}/
parse_results.sh
   #!/bin/bash
   RESULTS DIR=${1}
   TIME=${2:-20}
   pushd $RESULTS DIR
   RESULTS FILES=result client*.out
   RESULTS SORTED=$(ls ${RESULTS FILES} | sort -V)
   RESULTS_COUNT=$(ls ${RESULTS} | wc -w)
   echo "BEGIN PARSE RESULTS:"
   awk -F"[ =]" '
   fname != FILENAME { fname = FILENAME ; files[count++]=fname ; row=1 }
   /total\(tps=[0-9]+/{ val array[row++][fname]=$13 ; }
   END { for (n in files) printf("%s,",files[n]) ; print ""; for (row in val array) { for (n in files)
   printf("%d,",val_array[row][files[n]]); print ""}}
   ' $RESULTS SORTED > results total tps.csv
   awk -F"[ %]+" '
   fname != FILENAME { fname = FILENAME ; files[count++]=fname ; file count++ ; row=0 }
   /read /{row++; col=0; for(i = 2; i < NF; i++) { lat_sum[row][++col]+=$i; printf $i"\t" }; print</pre>
   row,fname ; if (nfmax<NF) nfmax=NF; if(colmax<col) colmax=col; }</pre>
   END { print "Files:",file count,", Rows:",row,", Columns:",colmax; for (row in lat sum) { for (col in
   lat sum[row]) { printf("%.4f\t",lat sum[row][col]/file count) } print ""} }
   ' $RESULTS_SORTED > results_read_latency.txt
   echo
   echo -e "
                      \tRead Latency Histogram (Average):"
   echo -e "Total TPS\t<=40us\t>40us\t>80us\t>120us\t>160us\t>200us\t>240us\t>280us\t>320us\t>360us\t
   t>400us\t>440us\t>480us\t>520us\t>560us\t>600us"
   awk -F"[ =]" '/total\(tps=[0-9]+/{ sum[FNR]+=$13 } END { for(row in sum) print sum[row] }' ${RESULTS
   SORTED} | tail -n ${TIME} | awk '/[0-9]+/{sum+=$1;count++} END{printf("%.f\t",sum/count)}'
   tail -n {TIME} results read latency.txt | awk '/[0-9]/{ for(i = 1; i <= NF; i++) lat sum[i]+=$i }
   END { for (i in lat_sum) printf("%.4f\t",lat_sum[i]/NR) ; print "" }
```

# Read the report at http://facts.pt/VEgYlbs

This project was commissioned by Dell EMC.

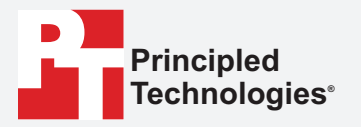

Facts matter.°

Principled Technologies is a registered trademark of Principled Technologies, Inc. All other product names are the trademarks of their respective owners.

#### DISCLAIMER OF WARRANTIES; LIMITATION OF LIABILITY:

Principled Technologies, Inc. has made reasonable efforts to ensure the accuracy and validity of its testing, however, Principled Technologies, Inc. specifically disclaims any warranty, expressed or implied, relating to the test results and analysis, their accuracy, completeness or quality, including any implied warranty of fitness for any particular purpose. All persons or entities relying on the results of any testing do so at their own risk, and agree that Principled Technologies, Inc., its employees and its subcontractors shall have no liability whatsoever from any claim of loss or damage on account of any alleged error or defect in any testing procedure or result.

In no event shall Principled Technologies, Inc. be liable for indirect, special, incidental, or consequential damages in connection with its testing, even if advised of the possibility of such damages. In no event shall Principled Technologies, Inc.'s liability, including for direct damages, exceed the amounts paid in connection with Principled Technologies, Inc.'s testing. Customer's sole and exclusive remedies are as set forth herein.